# **Reference Guide for ITE Providers**

## Contents

| Navigating the portal                    | 3     |
|------------------------------------------|-------|
| Getting set up                           | 4     |
| Logging in and out of the portal         | 5     |
| Updating your contact details            | 5     |
| Checking your Provider account details   | 6     |
| Viewing your Provider account contacts   | 8     |
| Viewing your programmes                  | 9     |
| Viewing your Provider sites              | 11    |
| Requesting an exemption/extension        | 13    |
| View applications                        | 18    |
| Managing date and time and notifications | 19    |
| Requesting a programme change            | 20-25 |
| Requesting a programme review            | 26-32 |

### Navigating the portal

| Council of<br>Aotearoa<br>New Zealand | Q Search                    |                                   |
|---------------------------------------|-----------------------------|-----------------------------------|
| <u>e</u>                              |                             |                                   |
|                                       |                             | Nau mai!                          |
| Т                                     | Welome to                   | <b>o the ITE Provider Portal.</b> |
| Request a student exemption           | Request a student extension | My applications                   |
| Tono whakawātea                       | Tono whakaroanga            | Aku pukatono                      |
| New programme                         | Review a programme          | <u>Change a programme</u>         |
|                                       |                             | SV/ SV/                           |

The six tiles let you:

- Request an exemption
- Request an extension
- View my current applications
- New programme
- Review a programme
- Change a programme

| Council of<br>Aotearoa<br>New Zealand                                                                                                    | Home<br>My Profile<br>My Settings |  |
|----------------------------------------------------------------------------------------------------|-----------------------------------|--|
| Home                                                                                                    | Contact Support                   |  |
| Nau mail                                                                                                    | Logout                            |  |
|                                                                                                    |                                   |  |
| Welome to the ITE Provider Portal.<br>This is a secure and professional space for ITE Providers which will improve how programmes are created, changed, reviewed, approved and maintained. |                                   |  |

The profile icon has a dropdown list that lets you access:

- Home
- My Profile
- My Account
- My Settings
- Contact Support
- Logout

### **Getting set up**

Request a log in for the ITE Portal from iteadmin@teachingcouncil.nz

Log into the ITE Provider Portal

1. Go to the portal landing page. You do not need an ESL log in to access the portal.

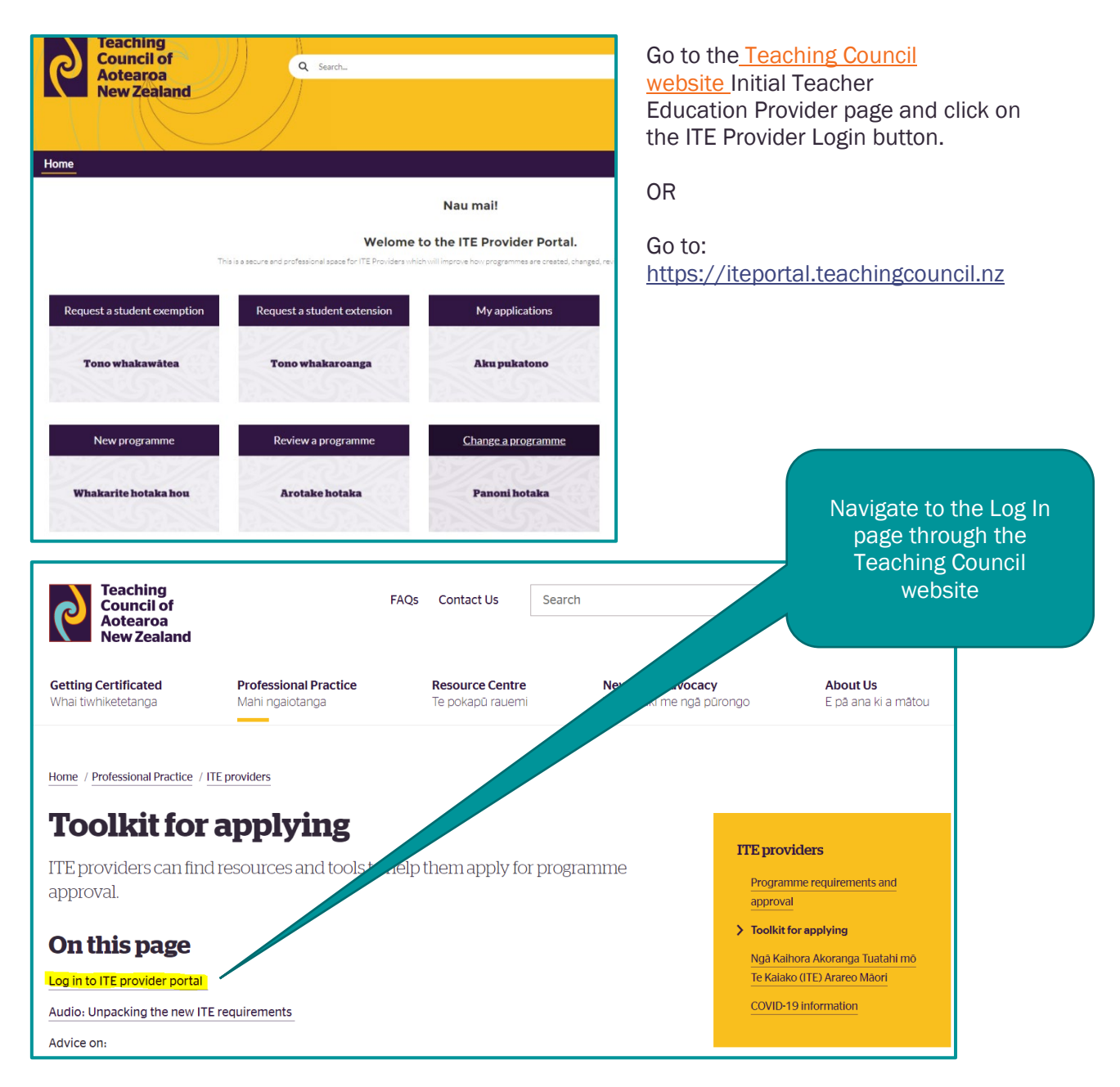

If you are unable to log in because you have not been into the Portal for a while, enter your email address into the Username section, and select 'forgot password'. You will be emailed a new password. If you have any queries please email ITEadmin@teachingcouncil.nz

### Logging in and out of the portal

Once you have your ITE Portal log in details, you will login from the portal landing page each time.

1. Log in and out.

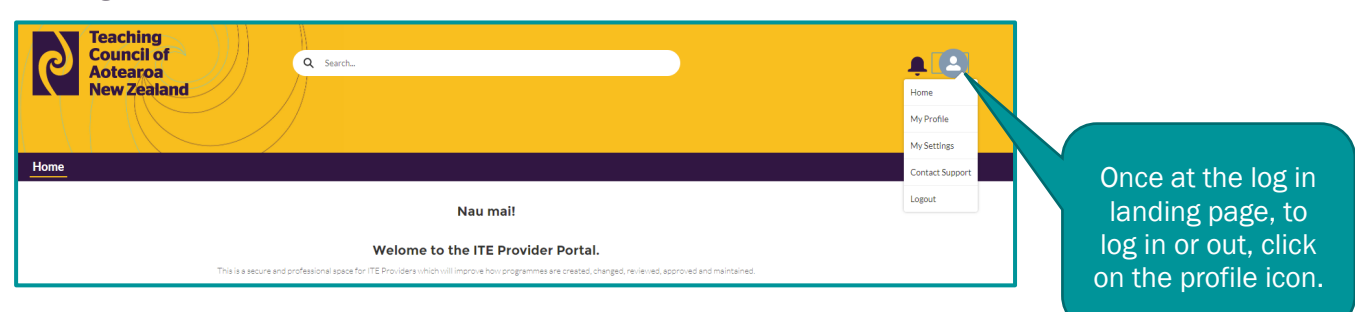

### Updating your contact details

| Home |                                                                                                    |                      |      |                                                                                                    |
|------|----------------------------------------------------------------------------------------------------|----------------------|------|----------------------------------------------------------------------------------------------------|
|      | Talia Davies                                                                                                    |                      | Edit |                                                                                                    |
|      | Name<br>Talla Davies                                                                                                    | Manager              |      |                                                                                                    |
| 0    | Role                                                                                                    | Company Name         |      |                                                                                                    |
|      | Email<br>talia.davies@educationcouncil.org.nz                                                                                                    | Phone<br>04 471 0852 |      |                                                                                                    |
|      | Address<br>Level 7, 80 Boulcott Street<br>Wellington 6011<br>New Zealand                                                                                                    | Mobile               |      |                                                                                                    |
|      | About Me                                                                                                    |                      |      |                                                                                                    |
|      |                                                                                                    |                      |      |                                                                                                    |
| Home | *Name<br>First Name<br>Tallia<br>*Lat Name<br>Tallia<br>*Lat Name<br>Davies<br>Role©<br>*Enall<br>talia.davies@educationcouncil.org.nz<br>Address<br>Street<br>Level 7, 80 Boulcott Street<br>Enall<br>City<br>Veilington<br>Zio <sup>®</sup> Protail.Cob<br>Stat<br>Address<br>Evel 7, 00 Boulcott Street<br>Enall<br>City<br>Veilington<br>Zio <sup>®</sup> Protail.Cob<br>Stat<br>About Me | Edit User            | LUpd | ate any of the fields:<br>First Name<br>Last Name<br>Title<br>Email<br>Address<br>Phone<br>Mobile<br>Click Save |

#### **Checking your Provider account details**

1. Check My Account.

| Teachin<br>Council<br>Aotearc<br>New Zea | g<br>of<br>aa<br>aland                                                  |                    | Home<br>My Profile<br>My Settings | Click the profile icon |
|------------------------------------------|-------------------------------------------------------------------------|--------------------|-----------------------------------|------------------------|
| Home                                     |                                                                         |                    | My Account                        |                        |
|                                          |                                                                         |                    | Contact Support                   |                        |
|                                          | Talia Davies                                                            |                    | ELogout                           |                        |
|                                          | Name<br>Talia Davles                                                    | Manager            |                                   | Select My              |
|                                          | Role                                                                    | Company Name       |                                   | Account from the       |
|                                          | Email<br>talla.davies@educationcouncil.org.nz                           | Phone<br>044710852 |                                   | dropdown list          |
|                                          | Address<br>Level 7,80 Boulcott Street<br>Wellington 6011<br>New Zealand | Mobile             |                                   |                        |
|                                          | About Me                                                                |                    |                                   |                        |

2. Update your account address details.

Only the address details can be edited.

- (a) Click update address to update your details.
- (b) Select mailing or physical from the address type box.
- (c) Click look up New Zealand address button.

| Teaching<br>Council of<br>Aotearoa<br>New Zealand                  | Q Search                                 |                                                                |
|--------------------------------------------------------------------|------------------------------------------|----------------------------------------------------------------|
| Home                                                               |                                          |                                                                |
| TC Aotearoa Test                                                   |                                          | Update Address                                                 |
| Principal Phone Physical Address<br>04 471 0852 Level 12, 80 Bould | ott Street, Wellington 6011, New Zealand |                                                                |
| DETAILS RELATED                                                    |                                          | Chatter isn't enabled or the user doesn't have Chatter access. |
| Account Name<br>TC Aotearoa Test                                   | Parent Account                           |                                                                |
| Institution Email                                                  | Principal                                |                                                                |

| Council of<br>Aotearoa           | Q Search.                   | × 🌲 😩                                                |
|----------------------------------|-----------------------------|------------------------------------------------------|
| New Zealand                      | Update Address              |                                                      |
|                                  | Type of address             | *<br>-                                               |
| Home                             | Address Type                |                                                      |
| Account<br>TC Aotearoa Test      | Look up New Zealand Address | Update Address                                       |
| Principal Phone Physical Ad      | -Street                     |                                                      |
| 044) 10052 Level 12, 0           | •City                       |                                                      |
| DETAILS RELATED                  | PostCode                    | n't enabled or the user doesn't have Chatter access. |
| Account Name<br>TC Aotearoa Test | Cancel                      |                                                      |
| Туре                             |                             |                                                      |
| Institution Email                | Principal                   |                                                      |
| Decile                           | Phone                       |                                                      |

- (d) Type the address into the search.(e) Select the correct address from the drop down list.
- (f) Scroll down.
- (g) Click save.
- (h) You can enter your address manually if it doesn't appear in the dropdown list.

| Teaching<br>Council of<br>Aotearoa<br>New Zealand       | Q Search<br>Update Address | × 🌲 😫                                                 |
|---------------------------------------------------------|----------------------------|-------------------------------------------------------|
|                                                         | Address Search             | *                                                     |
| Home                                                    | Search                     |                                                       |
| TC Aotearoa Test                                        | *Street  City              | Update Address                                        |
| Principal Phone Physical Ad-<br>04 471 0852 Level 12,80 | *PostCode                  |                                                       |
|                                                         | *Country                   | in't enabled or the user doesn't have Chatter access. |
|                                                         | velet a tourity v          | •                                                     |
| Account Name<br>TC Aotearoa Test                        | Cancel                     |                                                       |
| Туре                                                    |                            |                                                       |
| Institution Email                                       | Principal                  |                                                       |

### **Viewing your Provider account contacts**

- 1. Click the Profile icon.
- 2. Select My Account from the dropdown list.

| Council of<br>Aotearoa<br>New Zealand                                                                                                    | Home<br>My Profile<br>My Settings |
|----------------------------------------------------------------------------------------------------|-----------------------------------|
| Home                                                                                                    | My Account                        |
| Nau mai!                                                                                                    | Contact Support                   |
| Welome to the ITE Provider Portal.                                                                                                    |                                   |
| This is a secure and professional space for ITE Providers which will improve how programmes are created, changed, reviewed, approved and maintained.  |                                   |
| Request a student exemption     Request a student extension     My applications     Sort by:       Most Recent Activity     Q. Search this feed     Y | * C <sup>1</sup>                  |

You can view your contacts' name, title, email and phone. (This information can only be updated by contacting the Teaching Council.)

| Teaching<br>Council of<br>Aotearoa<br>New Zealand                  | Q Search                                 | • <b>•</b> •                                                   |
|--------------------------------------------------------------------|------------------------------------------|----------------------------------------------------------------|
| Home                                                               |                                          |                                                                |
| Account<br>TC Aotearoa Test                                        |                                          | Update Address                                                 |
| Principal Phone Physical Address<br>04 471 0852 Level 12, 80 Bould | ott Street, Wellington 6011, New Zealand |                                                                |
| DETAILS RELATED                                                    |                                          | Chatter isn't enabled or the user doesn't have Chatter access. |
| Account Name<br>TC Aotearoa Test                                   | Parent Account                           |                                                                |
| Туре                                                               |                                          |                                                                |
| Institution Email                                                  | Principal                                |                                                                |
| Decile                                                             | Phone<br>04 471 0852                     |                                                                |
| Sector                                                             | Fax                                      |                                                                |

3. Click Related tab next to the Details tab to see related information.

| Council of<br>Aotearoa<br>New Zealand                                 |                                                                                       |
|-----------------------------------------------------------------------|---------------------------------------------------------------------------------------|
| Home                                                                  |                                                                                       |
| Contact<br>Talia Davies                                               | + Follow Edit Change Record Type                                                      |
| Phone (2) ▼ Email<br>04 471 0852 talia.davies@educationcouncil.org.nz |                                                                                       |
| DETAILS RELATED                                                       | Post Poll Question                                                                    |
|                                                                       | Share an update Share                                                                 |
| Open Activities (0)                                                   | ît↓ • Q. Search this feed ♥ • C <sup>4</sup>                                          |
| Activity History (0)                                                  | IS Support (NZ Education System) updated this record.         25 June 2021 at 2:59 PM |
| Cases (0)                                                             | Salutation<br>Other to a blank value                                                  |
| [] Files (0) Add Files                                                | Like     Comment                                                                      |
| 1 Upload Files                                                        |                                                                                       |

# Viewing your programmes

- 1. Click the Profile icon.
- 2. Select My Account.

| Council of<br>Aotearoa<br>New Zealand | A CON                     |
|---------------------------------------|---------------------------|
|                                       | My Profile<br>My Settings |
| Home                                  | My Account                |
| Naumail                               | Contact Support           |
| Nau mai:                              | Logout                    |
| Welome to the ITE Provider Portal.    |                           |

3. Click the Related tab to see related information.

| Council of<br>Aotearoa<br>New Zealand                                                                                                   |          | • • •                                                          |
|----------------------------------------------------------------------------------------------------|----------|----------------------------------------------------------------|
|                                                                                                    |          |                                                                |
| Home                                                                                                    |          |                                                                |
| Account<br>TC Aotearoa Test                                                                                                    |          | Update Address                                                 |
| Principal Phone Physical Address<br>04 471 0852 Level 12, 80 Boulcott Street, Wellington 6011, New Zealand                              |          |                                                                |
| DETAILS RELATED                                                                                                    |          | Chatter isn't enabled or the user doesn't have Chatter access. |
| Account Name Parent Account<br>TC Aotearoa Test                                                                                         |          |                                                                |
| Туре                                                                                                    |          |                                                                |
| Institution Email Principal                                                                                                    |          |                                                                |
| Decile Phone<br>04 471 0852                                                                                                    |          |                                                                |
| Sector Fax                                                                                                    |          |                                                                |
| Council of<br>Aotearoa<br>New Zealand                                                                                                   |          |                                                                |
| Home<br>Account<br>TC Aotearoa Test                                                                                                    |          | Update Address                                                 |
| Principal         Phone         Physical Address           044710852         Level 12, 80 Boulcott Street, Weilington 6011, New Zealand |          |                                                                |
| DETAILS RELATED                                                                                                    |          | Chatter Isn't enabled or the user doesn't have Chatter access. |
| Contacts (1)                                                                                                    |          |                                                                |
| Contact Name     Title     Email     Phone       Talla Davles     talla.davles@educationcouncl     04.471.0852                          | View All |                                                                |
| Individual Qualifications (Provider) (0)                                                                                                | New      |                                                                |

Programme details can only be updated by contacting the Teaching Council.

- 4. Click on a Programme in the Programme Name column to display the programme details.
- 5. Click the Related tab to view:
  - Programme History
  - Programme Contacts
  - ITE Applications
  - Programme Sites

# **Viewing your Provider sites**

- 1. Click the Profile icon.
- 2. Select My Account from the dropdown list.

| Teaching<br>Council of<br>Aotearoa<br>New Zealand | Q Search | Home<br>My Profile |
|---------------------------------------------------|----------|--------------------|
|                                                   |          | My Settings        |
| Home                                              |          | My Account         |
| Nau mai!                                          |          | Contact Support    |
|                                                   |          | Logout             |
| Welome to the ITE Provider Portal.                |          |                    |

3. Click the Related tab to see related information.

| Teaching<br>Council of<br>Aotearoa<br>New Zealand       | Q Search                                               |                                              | <b>#</b> 🖲          |
|---------------------------------------------------------|--------------------------------------------------------|----------------------------------------------|---------------------|
| Home                                                    |                                                        |                                              |                     |
| TC Aotearoa Test                                        |                                                        |                                              | Update Address      |
| Principal Phone Physical Ac<br>04 471 0852 Level 12, 80 | dress<br>Boulcott Street, Wellington 6011, New Zealand |                                              |                     |
| DETAILS RELATED                                         |                                                        | Chatter isn't enabled or the user doesn't ha | ave Chatter access. |
| Account Name<br>TC Aotearoa Test                        | Parent Account                                         |                                              |                     |
| Туре                                                    |                                                        |                                              |                     |
| Institution Email                                       | Principal                                              |                                              |                     |
| Decile                                                  | Phone<br>04 471 0852                                   |                                              |                     |
| Sector                                                  | Fax                                                    |                                              |                     |

| Rest of the contract of the contract of the co | eaching<br>ouncil of<br>otearoa<br>ew Zealand | Q Search                                                                       |          |                                                                |
|----------------------------------------------------------------------------------------------------|-----------------------------------------------|--------------------------------------------------------------------------------|----------|----------------------------------------------------------------|
| Home                                                                                                    |                                               |                                                                                |          |                                                                |
| Account<br>TC Aot                                                                                                    | earoa Test                                    |                                                                                |          | Update Address                                                 |
| Principal                                                                                                    | Phone<br>04 471 0852                          | Physical Address<br>Level 12, 80 Boulcott Street, Wellington 6011, New Zealand |          |                                                                |
| DETAILS                                                                                                    | RELATED                                       |                                                                                |          | Chatter isn't enabled or the user doesn't have Chatter access. |
| 🖪 Contact                                                                                                    | s (1)                                         |                                                                                |          |                                                                |
| Contact Name                                                                                                    | Title                                         | Email Phone                                                                    |          |                                                                |
| Talia Davies                                                                                                    |                                               | talia.davies@educationcounci 044710852                                         | View All |                                                                |
| 脂 Individu                                                                                                    | al Qualifications (Pro                        | vider) (0)                                                                     | New      |                                                                |

Site details can only be updated by contacting the Teaching Council.

#### **Requesting an exemption/extension**

1. Create an application.

Select one of the following options on the Home page:

- Request an exemption
- Request an extension

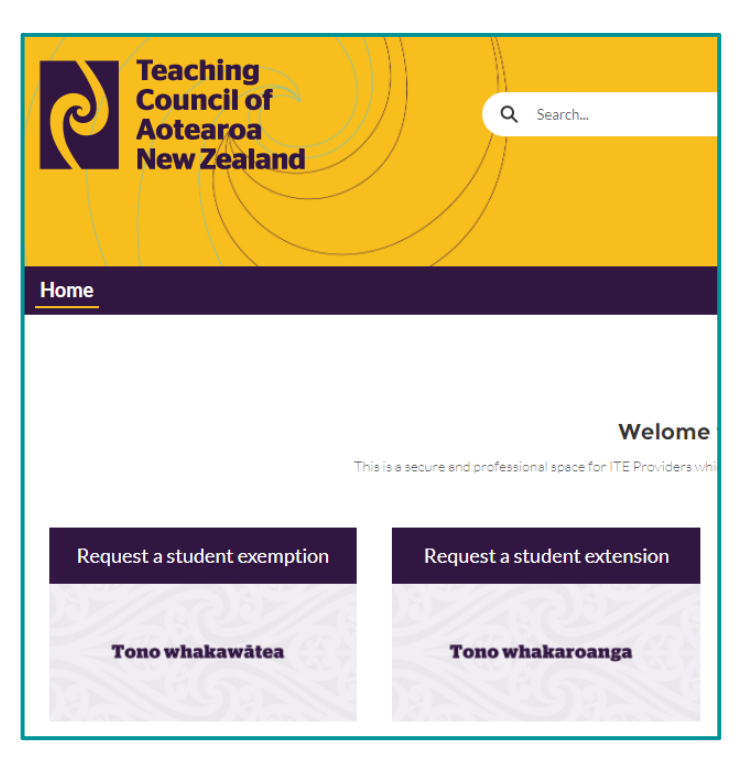

Click Next to confirm.

| Teaching<br>Council of<br>Aotearoa<br>New Zealand                           | Q Search     |          | <b>.</b> |
|-----------------------------------------------------------------------------|--------------|----------|----------|
| Home                                                                        |              |          |          |
| The Application type you chose is Exemption. If you wish to change it click | on Previous. | Previous | Next     |

Click Create Application button to open an application case.

| Council of<br>Aotearoa<br>New Zealand                           | Search | ) 🌲 🛃                    |
|-----------------------------------------------------------------|--------|--------------------------|
| Home                                                            |        |                          |
| Click on 'Create Application' button to create the application. |        | Create Application Close |

Enter the details for the application and click Save.

| Teaching                                                                                                | New Case: ITE - Exemption                                                                                                    |                    |
|----------------------------------------------------------------------------------------------------|----------------------------------------------------------------------------------------------------|--------------------|
| Council of<br>Aotearoa<br>New Zealand<br>Home<br>Click on 'Create Application' button to create the app | Details         Instructions         Please provide details about the exemption being sought. Please also upload appropriate documentation:         For exemption from age based criteria, provide a copy of the Student's birth certificate;         For exemption for overseas qualifications, provide a copy of the NZQA official assessment of the student's existing qualifications;         For exemption from language pre-requisites provide evidence demonstrating a high standard of English language competency to support an exemption.         Upload any other documentation you feel is necessary.         Type of request         -None-         -Student's name | Create Application |
|                                                                                                    | Student's date of birth                                                                                                    |                    |

2. Edit the application.

Each application is given a Case Number. Click Edit to start entering application details.

| Reac<br>Cour<br>Aote<br>New                                                                                                    | hing<br>ncil of<br>aroa<br>Zealand | Q Search                                                                                                    | <b>_ 4 2</b>                    |
|----------------------------------------------------------------------------------------------------|------------------------------------|----------------------------------------------------------------------------------------------------|---------------------------------|
| Home                                                                                                    |                                    |                                                                                                    |                                 |
| Case<br>TC Aotear                                                                                                    | oa Test - Exer                     | nption - 2021-07-05                                                                                                    | + Follow Edit Upload Evidence   |
| Case Number<br>00101536                                                                                                    | Status<br>New                      | Case Record Type<br>ITE - Exemption                                                                                                    |                                 |
| ✓ Details                                                                                                    |                                    |                                                                                                    | P Open Activities (0)           |
| Please provide details about the exemption being sought. Please also upload appropriate documentation:<br>For exemption from age based criteria, provide a copy of the student's birth certificate;<br>For exemption for overseas qualifications, provide a copy of the NZQA official assessment of the student's existing qualifications; |                                    | tion being sought. Please also upload appropriate documentation:<br>provide a copy of the student's birth certificate;<br>ns. provide a copy of the NZOA official assessment of the student's existing qualifications; | Evidence & Documents (Case) (0) |
| For exemption from<br>an exemption.<br>Upload any other do                                                                                                    | language pre-requ                  | isites provide evidence demonstrating a high standard of English language competency to support sel is necessary.                                                                                                    |                                 |

Mandatory detail fields are marked with a red asterisk \*

Hovering your mouse over any information icon <sup>1</sup> will display additional information on completing the field.

Complete the Details and Contact Information sections with the relevant information (say what document you are uploading).

Click Save to save any information you have entered.

| Teaching                                                                                                    | Edit                                                                                                    | 00101536                                                                                                    |          |                               |
|----------------------------------------------------------------------------------------------------|----------------------------------------------------------------------------------------------------|----------------------------------------------------------------------------------------------------|----------|-------------------------------|
| Council of<br>Aotearoa<br>New Zealand                                                                                                    | Details<br>Instructions<br>Please provide details about the exemption being sought<br>For exemption from age based criteria, provide a copy<br>For exemption for overseas qualifications, provide a cop | Please also upload appropriate documentation:<br>the student's birth certificate:<br>/ of the NZQA official assessment of the student's of | existing | <b>*</b> 🙆                    |
| Home                                                                                                    | qualifications;<br>For exemption from language pre-requisites provide evid                                                                                                    | dence demonstrating a high standard of English lan                                                                                         | guage    |                               |
| Case<br>TC Aotearoa Test - Exem<br>Case Number Status<br>00101536 New                                                                          | Competency to support an exemption.<br>Upload any other documentation you feel is necessary.<br>Type of request<br>Exemption for age under 20<br>* Student's name<br>TC Aotearoa Test Account           |                                                                                                    |          | + Follow Edit Upload Evidence |
| ✓ Details                                                                                                    |                                                                                                    | * Student's date of birth<br>5/07/2021                                                                                                    | ŧ        | s (0)                         |
| Instructions<br>Please provide details about the exemption<br>For exemption from age based criteria, pr                                        | Why are you making this request?  Testing portal                                                                                                    |                                                                                                    |          | cuments (Case) (0)            |
| For exemption for overseas quantications<br>For exemption from language pre-requisi<br>an exemption.<br>Upload any other documentation you fee | Contact Information                                                                                                    |                                                                                                    |          |                               |
| Type of request<br>Exemption for age under 20                                                                                                  |                                                                                                    | Cancel Save & N                                                                                                    | lew Save |                               |

#### 3. Upload evidence.

Click Upload Evidence to start attaching evidence and documents to the application case. A new tab will open in your internet browser.

Mandatory detail fields are marked with a red asterisk \*

| Teaching<br>Council of<br>Aotearoa<br>New Zealand | Q Search                            | <b>#</b> 🖲                    |
|---------------------------------------------------|-------------------------------------|-------------------------------|
| Home                                              |                                     |                               |
| Case<br>TC Aotearoa Test - Exemp                  | tion - 2021-07-05                   | + Follow Edit Upload Evidence |
| Case Number Status<br>00101536 New                | Case Record Type<br>ITE - Exemption |                               |

Complete the Title and Description boxes with the relevant information. Click Next to continue.

| Council of<br>Aotearoa<br>New Zealand | <b>.</b> |
|---------------------------------------|----------|
| Home                                  |          |
| *Title                                |          |
| Description                           |          |
|                                       |          |
|                                       | Next     |

You can upload as many files as you need to.

| Q Search.<br>Home                                                                                                    | ► <b>.</b>                                                               |
|----------------------------------------------------------------------------------------------------|--------------------------------------------------------------------------|
| *Categories<br>Administration<br>Appeal Information<br>Council assessment<br>Letter<br>Other evidence<br>Birth certificate<br>Certified copy of qualification<br>NZQA assessment<br>Scholing record<br>Testimonial<br>Transcript of learning<br>Other                                                                                                    | Previous Next                                                            |
| Sadrai ( Salara Iar Caa - Na Roadan Nar<br>Sadrai (<br>Salara Iar Caa - Na Roadan Nar<br>Salara Iar Caa - Na Roadan Nar<br>Salara Iar Caa - Nar<br>Salara Iar Caa - Na Roadan Nar<br>Salara Iar Caa - Nar<br>Salara Iar Caa - Nar<br>Salara Iar Ca | Click Next once you have<br>finished uploading all the files             |
| Submit Eclanos for Case - Ind Providen News                                                                                                    | Click on the relevant category tick box to select the document category. |
| 0 cm         7         4         0         0         0         0         0         0         0         0         0         0         0         0         0         0         0         0         0         0         0         0         0         0         0         0         0         0         0         0         0         0         0         0         0         0         0         0         0         0         0         0         0         0         0         0         0         0         0         0         0         0         0         0         0         0         0         0         0         0         0         0         0         0         0         0         0         0         0         0         0         0         0         0         0         0         0         0         0         0         0         0         0         0         0         0         0         0         0         0         0         0         0         0         0         0         0         0         0         0         0         0         0         0         0         0 <td>Select the file you want to upload</td>                                                                                                    | Select the file you want to upload                                       |
|                                                                                                    | Click Open to upload the file                                            |
| Autor Editors to Case : in Products New                                                                                                    | Click Done once file upload is complete                                  |

| Targets           - second second           - constrained           - constrained           - constrained           - constrained           - constrained           - constrained                                                                                                    | Click on the relevant Category tick box to select the document category |
|----------------------------------------------------------------------------------------------------|-------------------------------------------------------------------------|
| Control of the second second sec | Click Next to continue                                                  |

4. Check uploaded files.

A list of uploaded files is displayed.

Each file is given an Evidence Name beginning with E and ending with 4 numbers.

| "Your Einidence Upland von successful Uplanded Film: ()<br>faurmary of Einiberce added |         | Olick Finish to return to |
|----------------------------------------------------------------------------------------|---------|---------------------------|
| EVIDENCE NAME                                                                          | TITLE   |                           |
| 60172                                                                                  | Didence | application case          |
|                                                                                        |         | Perior from               |

5. Mark application as ready and submit.

| TEA<br>Home                                 | ACHING COUNCIL Q. 50                                                                                                    | MD                                                                                                    | ••                              | Edit button to undate application |
|---------------------------------------------|----------------------------------------------------------------------------------------------------|----------------------------------------------------------------------------------------------------|---------------------------------|-----------------------------------|
| Case hur<br>cooos43                         | Case<br>Aya Provider - Exemption - 2019-04-04<br>Ariter Programs State C<br>250 New F                                                                                                    | aar Kessel Tajan<br>12 - Examplian                                                                                                    | + fotos Udualfatiena Edit       | case information                  |
| v De                                        | etails                                                                                                    |                                                                                                    | Evidence & Documents (Case) (0) |                                   |
| For ease<br>For ease<br>For ease<br>Upticed | Access<br>an enclose details about the exemption being sought. Please also upload a<br>semption from age based or tierls, provide a copy of the studient which or<br>exemption from language pre-requisites provide evidence demonstrating<br>ad any other documentation you have in recensary. | ppropriate documentation:<br>efficates<br>summered of the student's existing qualifications;<br>whigh standard of English language competency to support an esemption. |                                 |                                   |
| Program<br>Type of                          | anne faine<br>afrequest                                                                                                    |                                                                                                    |                                 |                                   |
| Studiet<br>Why an                           | ers carrell                                                                                                    | Students time of birth                                                                                                    |                                 |                                   |
| Deym                                        | ni support this request?                                                                                                    |                                                                                                    |                                 |                                   |
| ↓ Cor                                       | ontact Information                                                                                                    |                                                                                                    |                                 |                                   |
| Aplica                                      | ration Primary Contact                                                                                                    | Contact vole                                                                                                    |                                 |                                   |
| Center                                      | nt details                                                                                                    |                                                                                                    |                                 |                                   |

You won't be able to edit an application once it is marked as ready.

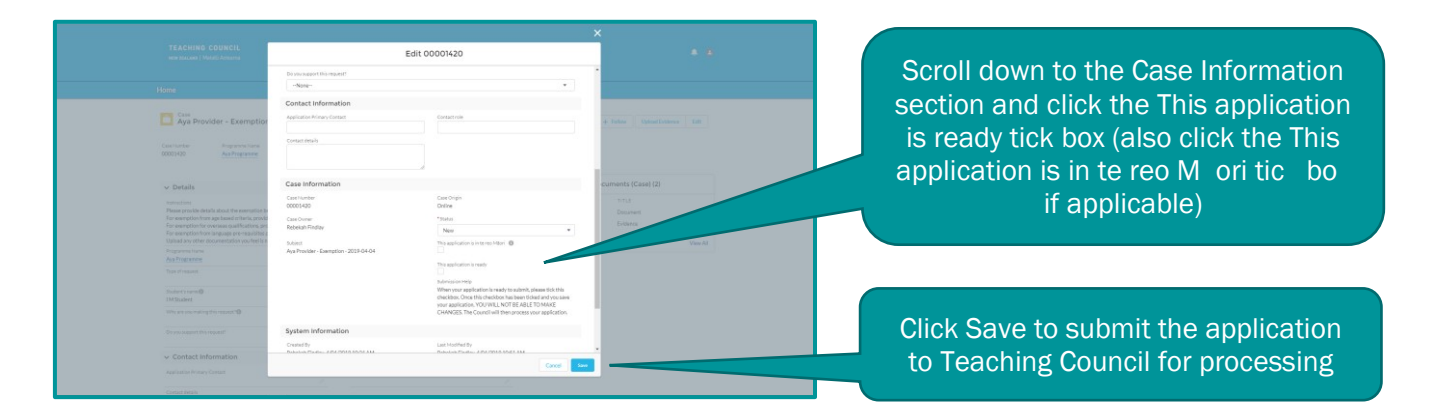

If you have accidentally submitted the application before it is ready, contact your Teaching Council Advisor and ask for the application to be released so you can continue editing.

# **View applications**

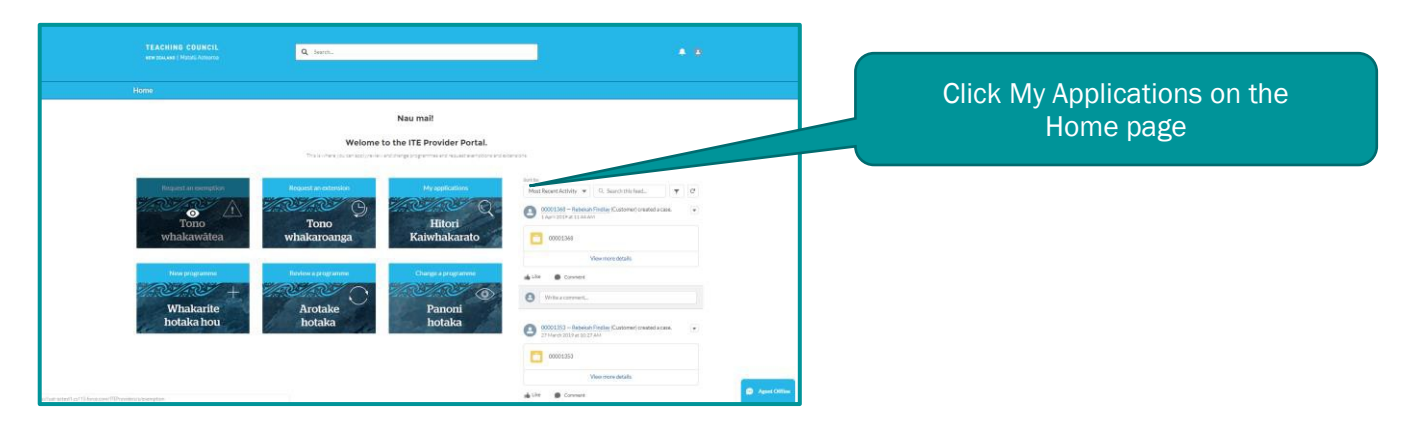

| TEACHING CI<br>New FERLINE   Mark | DUNCIL Q Search                                                                                                    |        |                     |  |
|-----------------------------------|----------------------------------------------------------------------------------------------------|--------|---------------------|--|
|                                   |                                                                                                    |        |                     |  |
| My Applicatio                     | ns                                                                                                    |        |                     |  |
| ITE PROVIDER DRAF                 | APPLICATIONS                                                                                                    |        |                     |  |
| CASE HUHBER                       | SUBJECT                                                                                                    | STATUS | DATE/TIME OPENED    |  |
| 00001336                          | Aya Provider - New Programme - 2019-03-25                                                                                                    | New    | 25/05/2019 2:38 PM  |  |
| 00001338                          | A DECEMBER OF THE OWNER OF THE OWNER OWNER OF THE OWNER OF THE OWNER OF THE OWNER OWNER OWNER OF THE OWNER OWNER OWNER OWNER OWNER OWNER OWNER OWNER OWNE |        |                     |  |
| 00001339                          | Ava Provider - Change to Programme - 2019-00-25                                                                                                    |        |                     |  |
| 00001340                          | Aya Provider - Review Programme - 2019-03-05                                                                                                    | New    | 25/03/2019 3:00 PM  |  |
| 00001345                          | Ava/Provider - New Programme - 2019-03-26                                                                                                    | New    | 26/03/2019 5:05 PM  |  |
| 00001346                          | Aya Provider - New Programme - 2019-00-26                                                                                                    | New    | 26/03/2019 5:05 PM  |  |
| 00001347                          | Aya-Provider - New Programme - 2019-03-26                                                                                                    | New    | 26/00/2019 5:06 PM  |  |
| 00001348                          | Aya Provider - Emergetion - 2019-03-26                                                                                                    | Neur   | 26/00/2019559.PM    |  |
| 00001353                          | Aya Provider - Review Programme - 2019-03-27                                                                                                    | New    | 27/00/2019 10:27 AM |  |
| 00001368                          | Aya Provider - Extension - 2019-04-01                                                                                                    | New    | 5/04/2019 12:44.AM  |  |
| ViewAll                           |                                                                                                    |        |                     |  |

Click an application case in the CASE NUMBER column to display the application case details

#### Managing date and time and notifications

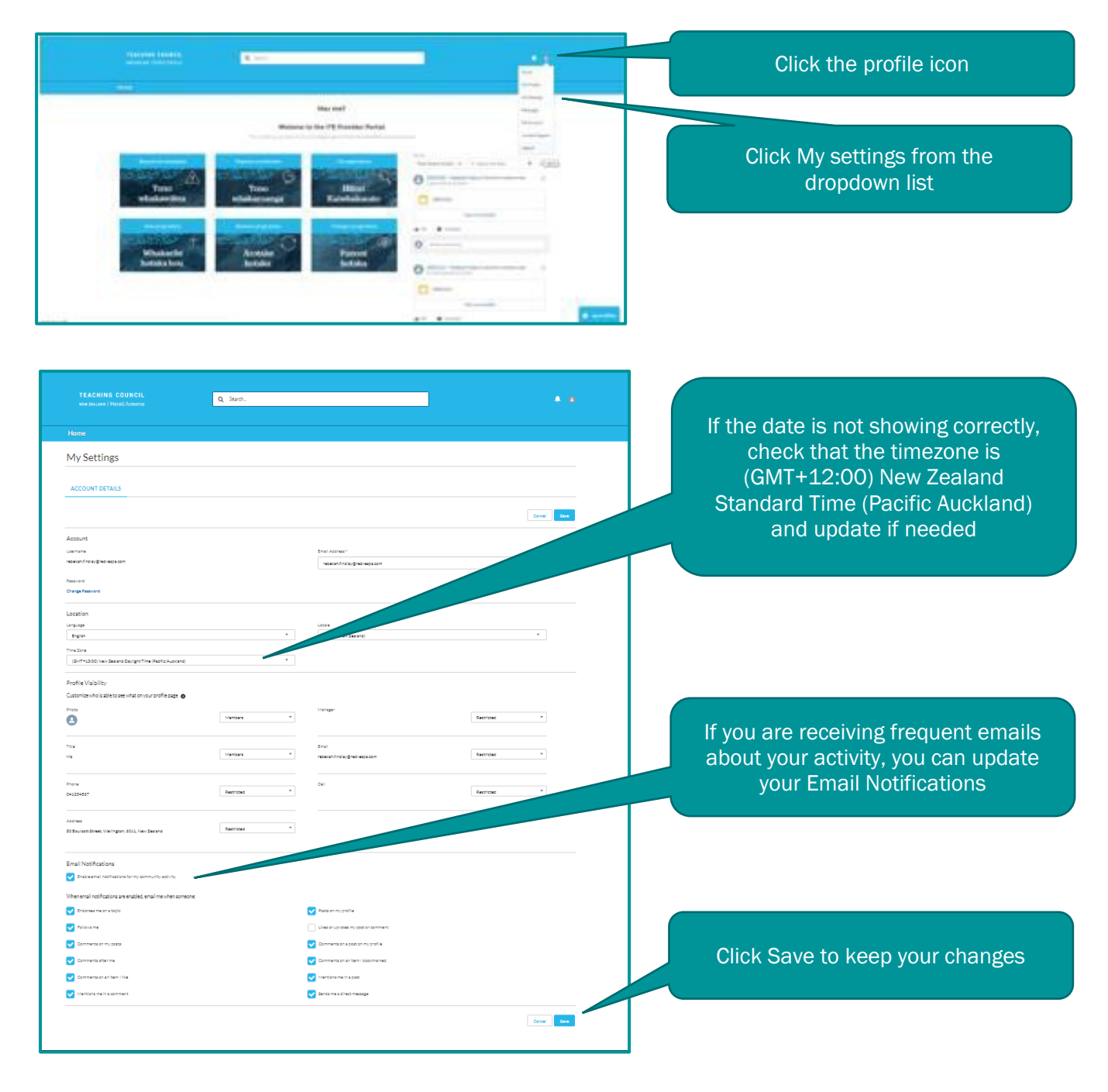

### **Making a Programme Change**

Once you have logged in, select 'Change a Programme' on the main screen.

| Request a student exemption | Request a student extension | My applications    |
|-----------------------------|-----------------------------|--------------------|
| Tono whakawātea             | Tono whakaroanga            | Aku pukatono       |
| New programme               | Review a programme          | Change a programme |
| Whakarite hotaka hou        | Arotake hotaka              | Panoni hotaka      |

#### Select 'Next'

Г

| Home                                                                                               |      |
|----------------------------------------------------------------------------------------------------|------|
| The Application type you chose is Change To Programme. If you wish to change it click on Previous. |      |
| Previous                                                                                           |      |
|                                                                                                    | Next |

#### Click on 'Create Application'

| Home                                                            |                          |
|-----------------------------------------------------------------|--------------------------|
| Click on 'Create Application' button to create the application. |                          |
|                                                                 | Create Application Close |

Insert programme change details and click 'save'. Important: Please wait to tick the 'This application is ready to submit' box at the bottom of the box until your application is ready to be submitted to the Council – this will come after you have uploaded evidence.

| New Case: ITE - Ch                                  | ange to programme                     |
|-----------------------------------------------------|---------------------------------------|
| Summary of Programme Changes                        |                                       |
| Description of changes 0                            |                                       |
|                                                     |                                       |
|                                                     |                                       |
| Contact Information                                 |                                       |
| Application Primary Contact                         | Contact role                          |
|                                                     |                                       |
| Contact details                                     |                                       |
|                                                     |                                       |
|                                                     |                                       |
| Case Information                                    |                                       |
| Case Number                                         | Case Origin                           |
|                                                     | Online                                |
| Subject                                             | •Status                               |
| TC Aotearoa Test - Change To Programme - 2023-11-29 | New                                   |
|                                                     | This application is in te reo Mãori 0 |
| Description                                         |                                       |
|                                                     |                                       |
|                                                     |                                       |
|                                                     |                                       |
| System Information                                  |                                       |
| Contact Name                                        | This application is ready to submit   |
|                                                     |                                       |
|                                                     |                                       |
| Send notification email to contact                  | Cancel Save & New Save                |

Now you are ready to upload evidence. Click the Upload evidence button in the top right corner. This will open in a new tab.

| Home                                                                       |                                       |                                 |
|----------------------------------------------------------------------------|---------------------------------------|---------------------------------|
| Case<br>TC Aotearoa Test - Change To Programme                             | - 2023-11-29                          | + Follow Upload Evidence Edit   |
| Case Number Status Case Record Type<br>00340290 New ITE - Change to progra | mme                                   | Upload Evidence                 |
| ✓ Summary of Programme Changes                                             |                                       | Popen Activities (0)            |
| Description of changes                                                     |                                       | Evidence & Documents (Case) (0) |
| <ul> <li>Contact Information</li> </ul>                                    |                                       | -                               |
| Application Primary Contact                                                | Contact role                          |                                 |
| Contact details                                                            |                                       |                                 |
| ✓ Case Information                                                         |                                       |                                 |
| Case Number<br>00340290                                                    | Case Origin<br>Online                 |                                 |
| Case Owner                                                                 | Status<br>New                         |                                 |
| Subject<br>TC Antearna Test - Change To Programme - 2023-11-29             | This application is in te reo Māori 🕚 |                                 |
| Description                                                                |                                       |                                 |

One of your pieces of evidence you upload will be the 8.8 Programme Changes application template which can be found here: <u>02\_8.8 changes application template.docx</u>

Add the title and description of your evidence and click 'next'.

| lome        |      |
|-------------|------|
|             |      |
| ine         |      |
| Description |      |
|             | 1)   |
|             |      |
|             | Next |

You will be able to upload or drop a file in.

| Home          |  |          |
|---------------|--|----------|
|               |  |          |
| Upload a file |  |          |
|               |  |          |
|               |  | Previous |

|      | Upload Files                                       |      |
|------|----------------------------------------------------|------|
| 000  | 02_8.8 changes application template.docx<br>527 KB | - 0  |
| 1of1 | file uploaded                                      | Done |

When you click 'next', there will be a message which says 'Your Evidence Upload was successful'. If this message does not appear, click 'Previous' to upload the document again.

| Home                                                                                             |               |
|--------------------------------------------------------------------------------------------------|---------------|
| Your Evidence Inland was successful Inlanded Files - 102.8.8 changes application template dory 1 |               |
| Summary of Evidence added:                                                                       |               |
|                                                                                                  |               |
|                                                                                                  | Previous Next |

You will be asked if you would like to upload more evidence. You will be able to upload as many pieces of evidence as you need.

| Home                                     |               |
|------------------------------------------|---------------|
| *Would you like to upload more evidence? |               |
| • Yes<br>No                              |               |
|                                          |               |
|                                          | Previous Next |

Once you are finished uploading evidence, select 'No' to uploading more evidence, and click 'Next'. You will be given a summary of your programme changes application.

| Home<br>Case<br>TC Aotearoa Test - Change To Programme - 2023-11-29             | + Fo                                                                                                    | Upload Evidence Edit                                                   |
|---------------------------------------------------------------------------------|----------------------------------------------------------------------------------------------------|------------------------------------------------------------------------|
| Case Number Status Case Record Type<br>00340290 New ITE - Change to programme   |                                                                                                    |                                                                        |
| ✓ Summary of Programme Changes                                                  | Open Activities (0)                                                                                                    |                                                                        |
| Description of changes                                                          | 🖉 Evidence & Docum                                                                                                    | ents (Case) (2)                                                        |
| Contact Information  Application Primary Contact  Contact role  Contact details | Evidence Name<br>E-9658<br>E-9659                                                                                                    | Title<br>Programme Change Applicatio<br>Programme Document<br>View All |
| ✓ Case Information Contact details                                              |                                                                                                    |                                                                        |
| Case Information Case Number 00340290 Case Owner                                | Case Origin<br>Online<br>Status<br>New                                                                                                    |                                                                        |
| Subject<br>TC Aotearoa Test - Change To Programme - 2023-11-29                  | This application is in te reo Māori                                                                                                    |                                                                        |
| Description     System Information Created By                                   | Last Modified By                                                                                                    |                                                                        |
| <b>a</b> <u>Talia Davies</u> , 29/11/2023, 9:32 am                              | <b>S</b> Talia Davies, 29/11/2023, 9:32 am                                                                                                    |                                                                        |
| Date/Time Opened<br>29/11/2023, 9:32 am                                         | Date/Time Closed                                                                                                    |                                                                        |
| Contact Name<br>Talia Davies                                                    | Submission Help<br>When your application is ready to submit, ple<br>checkbox. Once this checkbox has been ticke<br>application, YOU WILL NOT BE ABLE TO MA<br>Council will then process your application. | ease tick this<br>ed and you save your<br>AKE CHANGES. The             |
|                                                                                 | This application is ready to submit                                                                                                    | $\bigcirc$                                                             |

Hovering over the pencil icon next to each field will enable you to edit details.

Once you have added all details and evidence and are ready for the Teaching Council to process your application, please tick the 'this application is ready to submit' box by using the pencil edit icon on the right.

|        | This application is ready to submit | 5 |
|--------|-------------------------------------|---|
| Cancel | Save                                |   |

Click 'Save'. Your application is now with the Teaching Council.

#### Once you have logged in, select 'Review programme'

#### Nau mai!

#### Welome to the ITE Provider Portal.

This is a secure and professional space for ITE Providers which will improve how programmes are created, changed, r

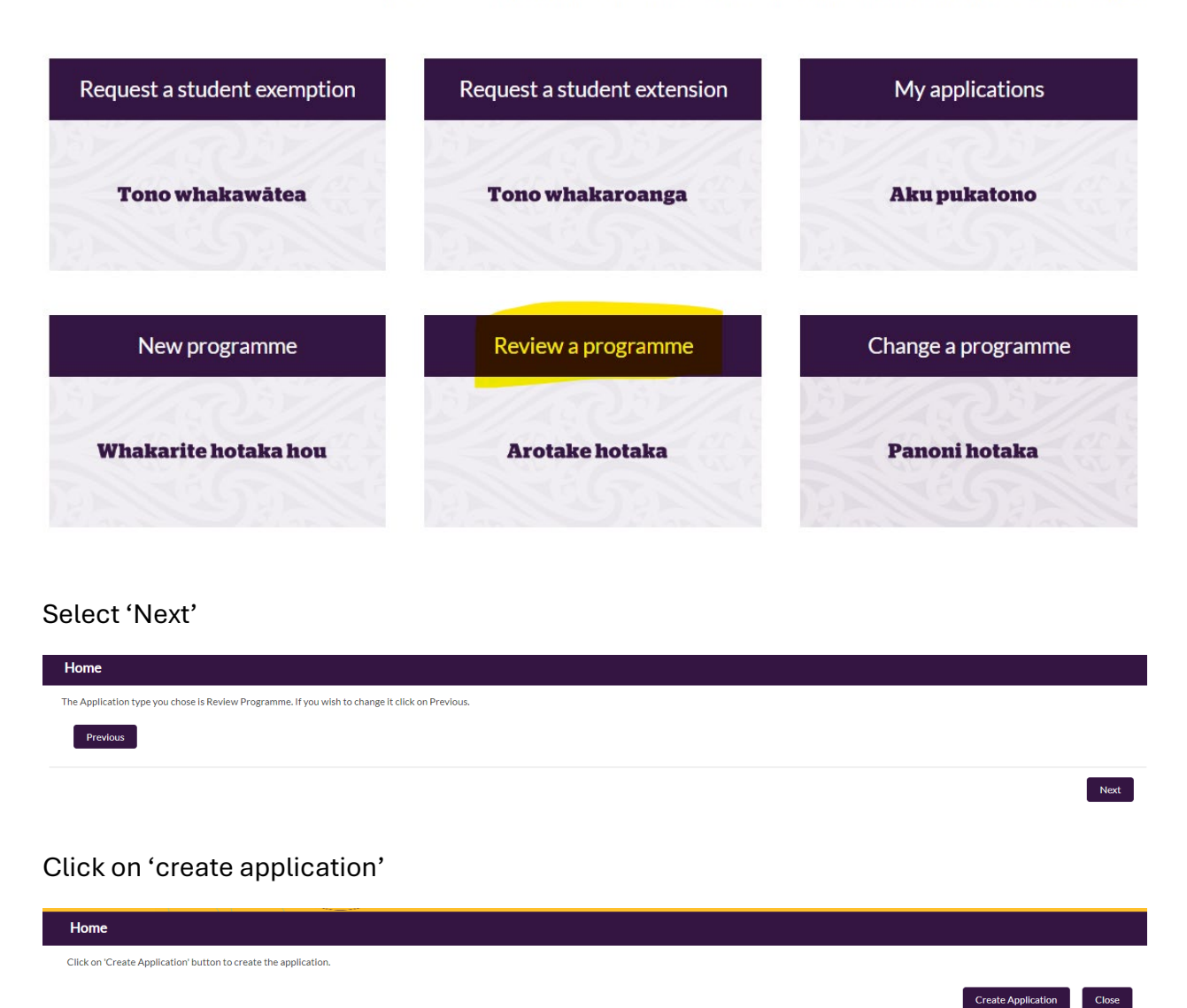

A new box will pop up. This is a chance to input all of the details for the programme. Important: do not click the 'ready to submit' box yet, until you have attached documents in the remaining steps. New Case: ITE - Review programme

| Case Number  |             |           |     | *Status      |  |   |  |
|--------------|-------------|-----------|-----|--------------|--|---|--|
|              |             |           |     | New          |  | • |  |
| Case Owner   |             |           |     | Priority     |  |   |  |
| Talia Davies |             |           |     | Medium       |  | • |  |
| *Subject     |             |           |     | *Case Origin |  |   |  |
| - Review Pro | ogramme - 2 | 024-04-26 |     | Online       |  | • |  |
| Description  |             |           |     |              |  |   |  |
|              |             |           |     |              |  |   |  |
|              |             |           | li. |              |  |   |  |
| Follow Up On |             |           |     |              |  |   |  |
| Date         |             | Time      |     |              |  |   |  |
|              | 苗           |           | 0   |              |  |   |  |
|              |             |           |     |              |  |   |  |

Once you have scrolled through the sections and added the programme details, select 'save'

| Contact role                                                   |    |             |  |  |
|----------------------------------------------------------------|----|-------------|--|--|
|                                                                |    |             |  |  |
| Contact details                                                |    |             |  |  |
|                                                                |    |             |  |  |
|                                                                |    |             |  |  |
| Programme Name                                                 | li |             |  |  |
| Search Programmes                                              | 0  |             |  |  |
|                                                                |    |             |  |  |
|                                                                | ~  |             |  |  |
| Summary of Programme Changes                                   |    |             |  |  |
| Summary of Programme Changes                                   |    |             |  |  |
| Summary of Programme Changes                                   |    |             |  |  |
| Summary of Programme Changes                                   |    |             |  |  |
| Summary of Programme Changes (<br>Web Information              |    |             |  |  |
| Summary of Programme Changes (<br>Web Information<br>Web Email |    | Web Company |  |  |
| Summary of Programme Changes (<br>Web Information<br>Web Email |    | Web Company |  |  |

Your case will then be created and you will then be taken back to the main screen.

| Teaching<br>Council of<br>Aotearoa<br>New Zealand | Q             | earch                                      |          |                          |                       |
|---------------------------------------------------|---------------|--------------------------------------------|----------|--------------------------|-----------------------|
| ome                                               |               |                                            |          |                          |                       |
| Case<br>- Review Programme - 2024-0-              | 4-26          |                                            |          | + Follow Edit Change Own | er Change Record Type |
| Case Number Programme Name<br>00385381            | Status<br>New | Case Record Type<br>ITE - Review programme |          |                          |                       |
| ✓ Case Information                                |               |                                            |          | Open Activities (0)      | New Task New Event    |
| Case Number<br>00385381                           |               | Status<br>New                              | 1        | Evidence & Documents (0  | Case) (0) New         |
| Case Owner Case Owner Talia Davies                | £`            | Priority<br>Medium                         | 1        |                          |                       |
| Subject<br>- Review Programme - 2024-04-26        | 1             | Case Origin<br>Online                      | <i>I</i> | Wānangatia Cases (0)     | New                   |
| Description                                       |               |                                            |          | 7 Notes (0)              |                       |
| Follow Up On                                      |               |                                            |          | Notes (0)                |                       |
| ✓ Assessment                                      | /             |                                            |          |                          |                       |
| Caro autromo                                      |               | Bronocod monitor                           |          |                          |                       |

Now select 'Evidence and Documents' to upload the necessary documents;

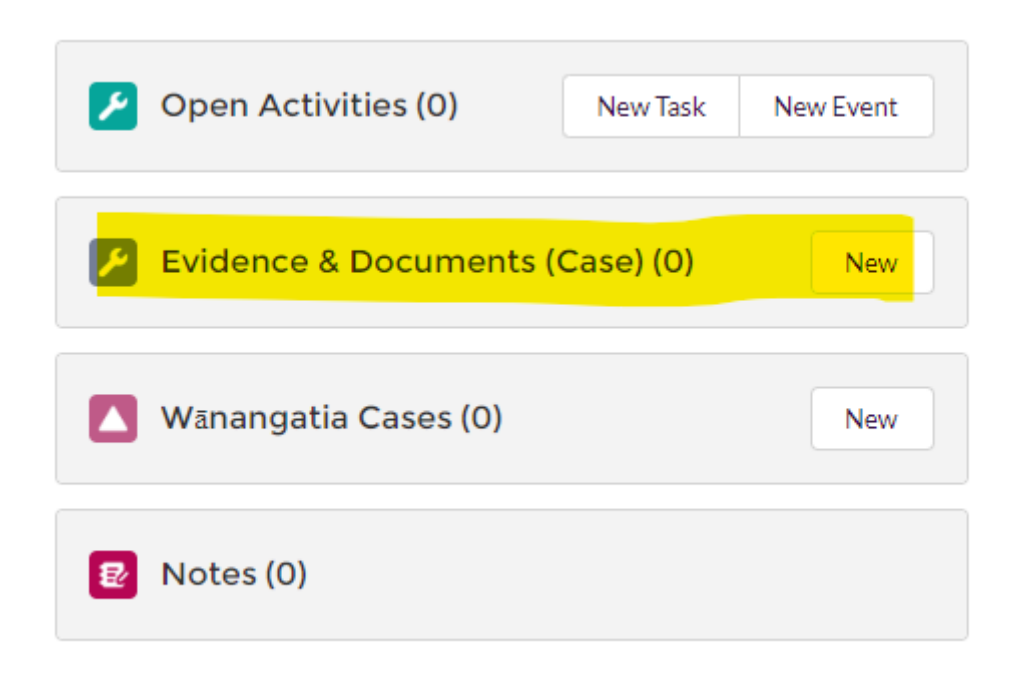

A new box will pop up giving you the chance to submit files:

| Information           |                       |
|-----------------------|-----------------------|
| Evidence Name         | Owner<br>Talia Davies |
| *Title                | *Case                 |
| Programme document    | ☐ 00385381 ×          |
| Visible in Community  | Shared with Panel     |
| Description           |                       |
|                       |                       |
|                       |                       |
|                       | li li                 |
| Dotails               |                       |
|                       |                       |
| E&D Type 1            |                       |
| None                  | ▼                     |
| View all dependencies |                       |
| Document type 🚯       |                       |
| Available             | Chosen                |
|                       |                       |
|                       |                       |
|                       |                       |

If you have more than one file to upload, select 'Save & New'.

Repeat the process. Once you have finished inputting the details for your last file, select 'save.' You will be taken back to the main screen where you will be able to see the list of files you have uploaded:

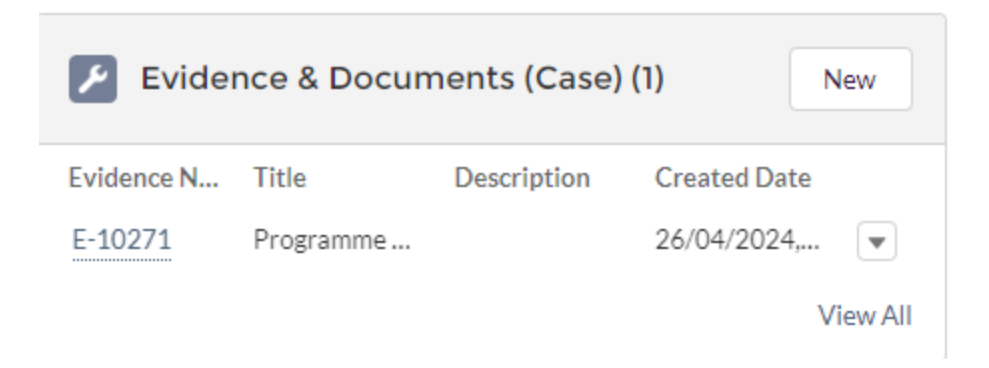

Once you have reviewed the details on the main screen, scroll down and select the editing pencil on 'this application is ready to submit'. This will allow you to tick the box:

| ✓ Application Data          |        |                                     |   |
|-----------------------------|--------|-------------------------------------|---|
| Contact Name                |        | Application submitted date          |   |
|                             | . dati | 26/04/2024                          |   |
| Account Name                |        | Sector                              |   |
| Application Primary Contact |        | This application is in te reo Māori |   |
|                             |        |                                     |   |
| Contact role                |        | This application is ready to submit |   |
|                             |        |                                     | 1 |
| Contact details             |        |                                     |   |
|                             | . dati |                                     |   |
|                             |        |                                     |   |

Programme Name

| <ul> <li>Application Data</li> </ul> |        |                                       |   |
|--------------------------------------|--------|---------------------------------------|---|
| Contact Name                         |        | Application submitted date            |   |
| Search Contacts                      | Q      | 26/04/2024                            | ä |
| Account Name                         |        | Sector                                |   |
| Application Primary Contact          |        | This application is in te reo Māori 🕚 |   |
| Contact role                         |        | This application is ready to submit   | 5 |
| Contact details                      |        |                                       |   |
|                                      |        |                                       |   |
|                                      | 11     |                                       |   |
|                                      | Cancel | Save                                  |   |
|                                      |        |                                       |   |

Once you select save at the bottom of the screen, your application will come through to the Teaching Council. You will shortly receive a notification email acknowledging that we have received your application through the ITE portal.